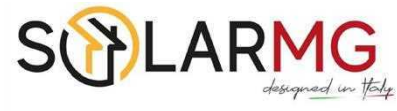

## Manuale d'uso

## **DL1000**

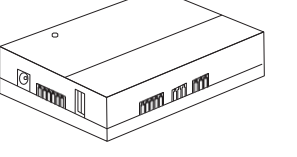

## 1. Scopo

Questo documento introduce il DL1000 in termini di installazione, collegamenti elettrici, funzionamento, manutenzione e risoluzione dei problemi.

## 2. Descrizione Generale

Il DL1000 fornisce una soluzione semplice ed economica per raggiungere i seguenti obiettivi:

## 2.1 Un data logger per il solo monitoraggio degli inverter (Datalogger)

Il DL1000 è un data logger per il monitoraggio degli inverter tramite entrambe le porte RS485-1 e RS485-2, per ciascuna porta che supporta un massimo di 20 inverter. È possibile installare nel sistema un sensore esterno per il monitoraggio dell'irraggiamento e della temperatura delle celle. La porta RS485-2 deve essere configurata in modalità "inverter". Fare riferimento al capitolo 5.11 per maggiori dettagli.

#### 2.2 Un datalogger e un meter per impianto (Powerlimiter)

Per questo utilizzo è necessario un meter di energia supplementare. Il DL1000 monitora e controlla gli inverter tramite la porta RS485-1 e monitora il meter di energia tramite la porta RS485-2. Anche il sensore esterno può essere installato nel sistema. La porta RS485-2 deve essere configurata in modalità "Meter", fare riferimento al capitolo 5.11. Il DL1000 supporta i seguenti meter:

| No. | Rivenditore | Tipo Meter                      | Protocol | Connection |
|-----|-------------|---------------------------------|----------|------------|
| 1   | Lovato      | DMG210, meter trifase           |          |            |
| 2   | Gavazzi     | ET340, meter trifase MODBUS-RTI |          | RS485      |
| 3   | Gavazzi     | ET112, meter monofase           |          |            |
| 4   | CHINT       | DTSU666, meter trifase          |          |            |

## 3. Caratteristiche del dispositivo

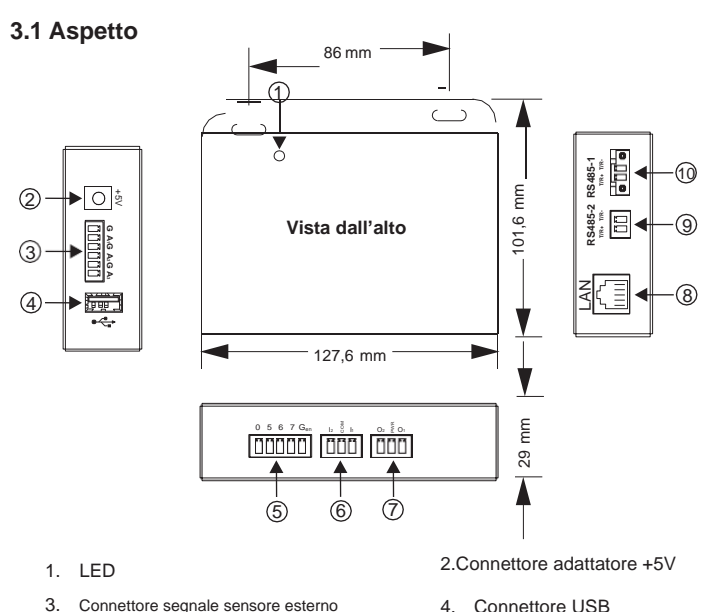

6. Connettore segnale ingresso

10. Connettore RS485-1

8. Connettore RJ45

- o. Connectore segnale sensore esterno
- 5. Connettore segnale controllo remoto
- Connettore segnale uscita
  Connettore RS485-2
- 5. 001110101010400 Z

## **3.2 Descrizione Porte**

| Aspetto              | Porta                 | Descrizione                                                                                      |
|----------------------|-----------------------|--------------------------------------------------------------------------------------------------|
|                      | G                     | GND                                                                                              |
|                      | A1                    | Ingresso sensore di irraggiamento (range 0-10V)                                                  |
| G A1G A2G A3         | G                     | GND                                                                                              |
|                      | A2                    | Ingresso sensore temperatura<br>pannello solare (range 0-10V)                                    |
|                      | G                     | GND                                                                                              |
|                      | A3                    | Ingresso sensore di temperatura (range 0-10V)                                                    |
|                      | USB                   | Utilizzare per l'aggiornamento del firmware o<br>l'esportazione dei dati.                        |
|                      | 0                     | Quando questo pin si connette a<br>Gen, l'inverter verrà spento                                  |
| 0567Gen              | 5                     | Quando questo pin si collega al Gen, la potenza di<br>uscita dell'inverter sarà limitata allo 0% |
|                      | 6                     | Quando questo pin si collega al Gen, la potenza di uscita dell'inverter sarà limitata al 50%     |
|                      | 7                     | Quando questo pin si collega al Gen, la potenza di uscita dell'inverter sarà limitata al 75%     |
|                      | Gen                   | GND                                                                                              |
|                      | Input<br>segna<br>le  | Riservato                                                                                        |
|                      | Output<br>segnal<br>e | Riservato                                                                                        |
|                      | RJ45                  | Connettore standard RJ45                                                                         |
| RS485-2<br>T/R+ T/R- | T/R+                  | Segnale porta RS485-2+                                                                           |
|                      | T/R-                  | Segnale porta RS485-2-                                                                           |
| RS485-1<br>T/R+ T/R- | T/R+                  | Segnale porta RS485-1+                                                                           |
|                      | T/R-                  | Segnale porta RS485-1-                                                                           |

Entrambe le porte RS485-1 e RS485-2 utilizzano Modbus-RTU, con 8 bit di dati, 1 bit di stop, e 9600 baud rate. Assicurarsi che i dispositivi collegati al DL1000 abbiano la stessa configurazione. La porta RS485-2 è una porta multifunzionale che può essere configurata come mostrato nel capitolo 5.11. Il DL1000 è alimentato da un alimentatore esterno 5V 1A. Nella confezione è incluso un adattatore AC.

## 4. Installazione

## 4.1 Contenuto della confezione

La confezione contiene quanto segue:

- 1x DL1000 unità di controllo e monitoraggio
- 1x borsa accessori (viti e terminali)
- 1x Adattatore AC 5V 1A
- 1x Staffa per guida DIN

Un meter dovrebbe essere preparato dall'utente nel caso di powerlimiter.

## 4.2 Connessioni

#### 4.2.1 Datalogger

- 1. Collegare il DL1000 all'inverter utilizzando la porta RS485-1, massimo 20 inverter
- Collegare il DL1000 all'inverter utilizzando la porta RS485-2 se necessario, massimo 20 inverter. RS485-2 deve essere configurato in modalità "Inverter", fare riferimento al capitolo 5.11.
- 3. Configurare l'indirizzo di comunicazione per ciascun inverter, l'indirizzo predefinito per la porta RS485-1 è da 1 a 20 e l'indirizzo predefinito per la porta RS485-2 è da 21 a 40. L'indirizzo per l'inverter può essere configurato tramite APP.
- 4. Collegare il cavo LAN
- 5. Accendere il DL1000

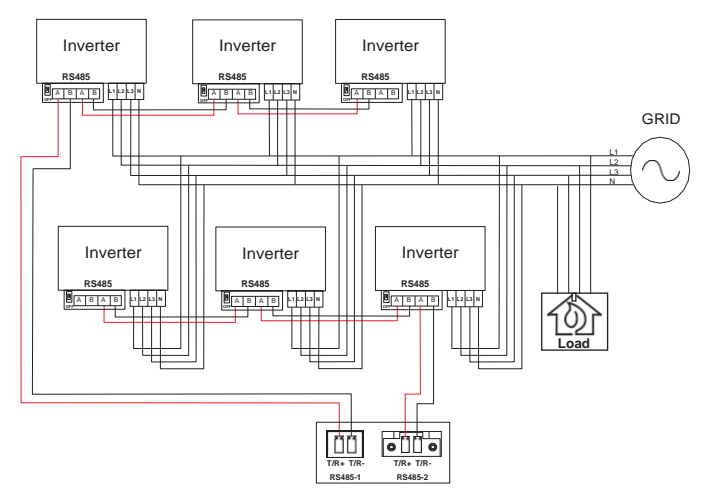

#### 4.2.2 Limitatore di Potenza

- Installa il meter di energia. Consultare il manuale del Meter per ulteriori informazioni sui suoi collegamenti. Assicurati solo che il protocollo per il meter sia impostato su Modbus-RTU e che il formato dei dati sia: 8 bit di dati, 1 bit di stop, velocità di trasmissione 9600 bps.
- Collegare il DL1000 al meter utilizzando la porta RS485-Consultare il manuale di Energy Meter per ulteriori informazioni in merito le sue connessioni RS485, RS485-2 deve essere configurato su modalità "Meter", fare riferimento al capitolo 5.11.
- 3. Collegare il DL1000 all'inverter utilizzando la porta RS485-1
- 4. Configurare l'indirizzo di comunicazione per ogni inverter,
- l'indirizzo di default per la porta RS485-1 è da 1 a 20 5. Collegare il cavo LAN
- 6. Accendere il DL1000

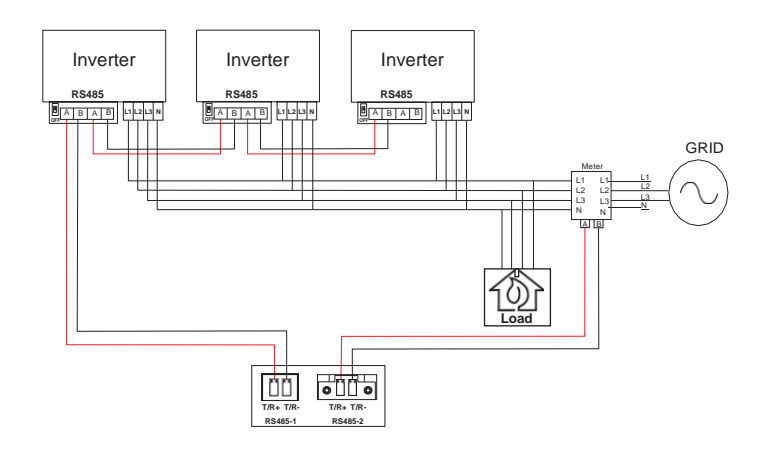

# La connessione per il sensore esterno, che supporta Si-V-10TC-T, è mostrata di seguito:

Si-V-10TC-T

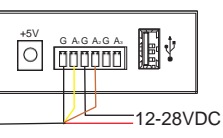

## 5. Modifica delle impostazioni predefinite DL1000

## 5.1 Connessione al DL1000 tramite browser web

|         | DL1000 default | PC            |
|---------|----------------|---------------|
| IP      | 192.168.0.100  | 192.168.0.101 |
| Netmask | 255.255.255.0  | 255.255.255.0 |
| Gateway | 192.168.0.254  | 192.168.0.254 |

La prima volta che si connette a DL1000:

- 1. Cambia l'IP per il PC in base alle informazioni di cui sopra
- 2. Collegare direttamente il PC e il DL1000 tramite RJ45
- 3. Digitare 192.168.0.100 nel browser

Dopo aver modificato l'IP per DL1000 e DL1000 si connette a un router, l'indirizzo IP che il router della LAN ha assegnato al dispositivo può essere trovato sul router con il dispositivo denominato "DL1000 Plus". Di seguito è riportata la pagina delle impostazioni di DL1000:

|                                            |                | DL1000 Plus            |                        | Settings               | Logs          | List      | Main      |
|--------------------------------------------|----------------|------------------------|------------------------|------------------------|---------------|-----------|-----------|
|                                            |                |                        |                        |                        |               |           |           |
|                                            |                |                        |                        |                        |               |           |           |
|                                            |                | Logger Info.           | DL1000 Plus.           | Date & Time            |               | 2020-9-27 | 17:22:14  |
| Now                                        | 13.36 kW       | IP Address             | 192.168.30.187         | Language               |               | English   |           |
| Today 0 kWh<br>Total 5877 kWh<br>kwh/kwp 0 | Server Address | www.cloudinverter.net  | Administration         |                        | admin         |           |           |
|                                            | Irradiance     | 0w/m²                  | RS485-1 Sea<br>Address | arch Starting          | 1             |           |           |
|                                            |                | Solar cell Temperature | 30.5 C                 | RS485-2 Sea<br>Address | arch Starting | 21        |           |
| SENSO                                      | RS 29w/m²      | RS485-2 Configuration  | Digital Meter          | Power Limit            |               | Enable    |           |
| Thermometer                                | 27.3°C         | Grid Configuration     | Edit                   | Reactive Pov           | wer control   | Edit      |           |
|                                            |                |                        |                        |                        |               |           | and Malue |

Il nome e la password per l'impostazione sono entrambi admin:

| Nome : admin |       |
|--------------|-------|
| Password :   |       |
|              | Login |

## 5.2 Logger info

La pagina "informazioni logger" mostra le informazioni di base per il logger. Il nome del data logger può essere cambiato, e il KWP qui indica la capacità dell'impianto in kw.

MODEL : DL1000 Plus S/N : 1291931000400 Version : 010608 DB Version : 23107-03 / DBEX02 Name : DL1000 Plus KWP : 1 KW

## 5.3 Data & Time

La pagina "Data & Time" può impostare il fuso orario e abilitare/disabilitare la funzione NTP e modificare il server NTP:

~

Save

## 5.4 Indirizzo IP

Impostare la modalità IP su DHCP o modalità IP fisso. Quando si imposta la modalità IP fisso, assicurarsi che l'IP sia impostato in base al router locale, l'impostazione predefinita è modalità IP fisso. L'indirizzo IP deve essere configurato in modo che il DL1000 possa comunicare con il portale.

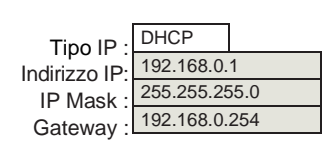

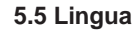

In questa pagina è possibile cambiare la lingua.

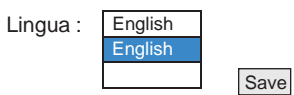

#### 5.6Administration

In questa pagina è possibile modificare il nome e la password

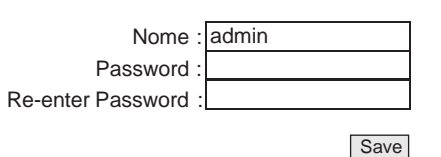

#### 5.7 Irradiance

"Irradiance" mostra l'irraggiamento misurato dal sensore esterno e all'interno di questa pagina è possibile scrivere un valore di calibrazione per calibrare l'irraggiamento, con unità w/m2.

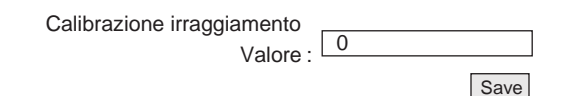

### 5.8 Solar CellTemperature

"Solar Cell Temperature" mostra la temperatura della cella misurata dal sensore esterno e all'interno di questa pagina può essere scritto un valore di calibrazione per calibrare la temperatura della cella, con unità 0.1 °C.

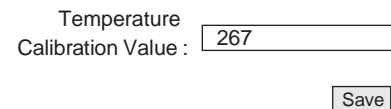

## 5.9 RS485-1 Search StartingAddress

Per la porta RS485-1, può connettersi a un massimo di 20 inverter, il cui indirizzo predefinito è compreso tra 1 e 20. L'indirizzo iniziale può essere impostato su 1-216.

| Indirizzo di partenza RS485-1 : | 1 |      |
|---------------------------------|---|------|
| indinzzo di partenza R3405-1.   |   |      |
|                                 |   | Save |

#### 5.10 RS485-2 Search StartingAddress

Per la porta RS485-2, può anche connettersi a un massimo di 20 inverter, l'indirizzo predefinito è compreso tra 21 e 40. L'indirizzo iniziale può essere impostato su 1-228.

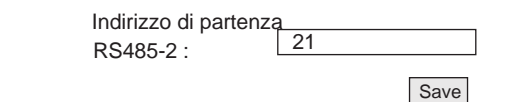

#### 5.11 RS485-2 Configuration

La porta RS485-2 è una porta multifunzione, che può essere configurata come:

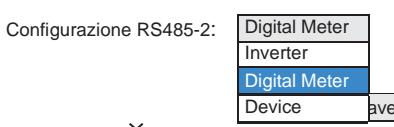

"Device" significa che la porta RS485-2 di DL1000 è un dispositivo, un host che si collega alla porta RS485-2 può ottenere le informazioni di DL1000, questo viene utilizzato solo dalla fabbrica

"Inverter" significa che la porta RS485-2 è un host, tenta di comunicare con l'inverter connesso alla porta (impostato quando RS485-2 è per il monitoraggio degli igyerter).

"Digital Meter" significa che la porta RS485-2 è un host, tenta di comunicare con il meter digitale impostato dal capitolo 5.12. (impostato su meter poiché il DL1000 è un limitatore di potenza).

#### 5.12 Power limit

Nel campo "Power Limit", è possibile cambiare I seguenti parametri:

- Abilitare "power limit function"
- Impostare l'indirizzo del meter digitale su quello che è l'indirizzo del meter (controllare l'indirizzo del meter sul manuale dell'utente del specifico meter)
- Impostare il tipo di meter
- Impostare la direzione della potenza del contatore, la potenza dalla rete al carico è positiva
- Impostare la posizione del meter se installato sul carico o sulla rete
- Se necessario, impostare "maximum feed-in grid" la potenza massima di immissione in rete

| Funzione                      | Paran   | netri   |  |
|-------------------------------|---------|---------|--|
| Power limit function          | Disable |         |  |
| Digital meter modbus address  | 1       |         |  |
| Digital meter type            | Unkno   | wn      |  |
| Digital meter power direction | Positiv | е       |  |
| Digital meter position        | Meter   | on Gird |  |
| Maximun feed-in grid power(w) | 0       |         |  |

## Save

 Metodi di controllo della potenza basati sulla Potenza massima di immissione in rete "Maximum feed-in grid power"

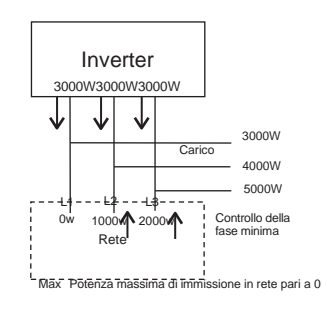

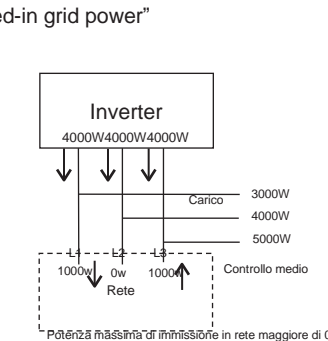

#### 5.13 Grid Configuration

II DL1000 fornisce un modo semplice per configurare gli inverter online, utilizzando il web. La "Grid Configuration" configura principalmente i parametri di rete per l'inverter, come sovratensione, sottotensione, ecc. Per procedere con la configurazione, è necessario selezionare l'inverter specificato tramite l'elenco a discesa, quindi impostare i valori desiderati.

| Function                                     | Parameter |  | Function                                 | Parame | eter |
|----------------------------------------------|-----------|--|------------------------------------------|--------|------|
| First start delay time(s)                    | 60        |  | Reconnect delay time(s)                  | 60     | 1    |
| Grid Frequency High Level1 Limit(0.01Hz)     | 5150      |  | Grid Frequency Low Level1 Limit(0.01Hz)  | 4750   |      |
| Grid Voltage High Level1 Limit(0.1V)         | 4750      |  | Grid Voltage Low Level1 Limit(0.1V)      | 3040   |      |
| Grid Frequency High Level 1 Trip Time(ms)    | 100       |  | Grid Frequency Low Level 1 Trip Time(ms) | 100    |      |
| Grid Voltage High Level 1 Trip Time(ms)      | 100       |  | Grid Voltage Low Level 1 Trip Time(ms)   | 3000   | 1    |
| Grid Frequency High Level2 Limit(0.01Hz)     | 9990      |  | Grid Frequency Low Level2 Limit(0.01Hz)  | 0      |      |
| Grid Voltage High Level2 Limit(0.1V)         | 9990      |  | Grid Voltage Low Level2 Limit(0.1V)      | 1710   | 1    |
| Grid Frequency High Level 2 Trip Time(ms)    | 9999      |  | Grid Frequency Low Level 2 Trip Time(ms) | 9999   |      |
| Grid Voltage High Level 2 Trip Time(ms)      | 9999      |  | Grid Voltage Low Level 2 Trip Time(ms)   | 300    |      |
| Grid Frequency High Level1 back(0.01Hz)      | 5005      |  | Grid Frequency Low Level1 back(0.01Hz)   | 4755   | 1    |
| Derating Grid Frequency High back(0.01Hz)    | 5020      |  | Derating Grid Frequency Low back(0.01Hz  | 0      |      |
| Grid Voltage High Moving Average Limit(0.1V) | 4180      |  | Soft output power percent(%)             | 8      |      |

Save

## 5.14 Reactive Power Control

In alcuni casi, l'inverter deve fornire potenza reattiva per ottenere la compensazione della potenza reattiva. La potenza reattiva può essere controllata utilizzando diversi metodi: PF fisso, percentuale di potenza reattiva fissa, curva Cosφ(P) e curva Q(U).

|                                |           |                                  |     | 150820031 ~ |
|--------------------------------|-----------|----------------------------------|-----|-------------|
| Function                       | Parameter | Function                         |     | Parameter   |
| Q mode                         | 0         | P.F (Cosφ)(0.001)                |     | 990         |
| Reactive power percent(%)      | 0         | Q(U) control response time(s)    |     | 10          |
| Cos                            | 0         | Cos                              |     | 1000        |
| Cos                            | 20        | Cosφ(P) curve node2 value(0.001) |     | 1000        |
| Cos                            | 50        | Cosφ(P) curve node3 value(0.00   | 01) | 1000        |
| Cosq(P) curve node4 percent(%) | 100       | Cosφ(P) curve node4 value(0.001) |     | -910        |
| Q(U) curve node1 percent(%)    | 93        | Q(U) curve node1 value(0.1%)     |     | 330         |
| Q(U) curve node2 percent(%)    | 97        | Q(U) curve node2 value(0.1%)     |     | 0           |
| Q(U) curve node3 percent(%)    | 103       | Q(U) curve node3 value(0.1%)     |     | 0           |
| Q(U) curve node4 percent(%)    | 107       | Q(U) curve node4 value(0.1%)     |     | -330        |

## Save

"Q mode" presenta I seguenti parametri:

- 0: nessuna potenza reattiva in uscita
- 1: PF fisso
- 2: percentuale di potenza reattiva fissa
- 3: Curva Cosφ(P)
- 4: Curva Q(U).

Quando la "Q mode" è impostata su 0, tutte le altre impostazioni per il controllo della potenza reattiva non avranno effetto

Quando la "Q mode" è impostata su 1, hanno effetto solo i valori impostati su "P.F  $(\cos\varphi)(0.001)$ ". Quando la "Q mode" è impostata su 2, hanno effetto solo i valori impostati su "Reactive power percent(%)". Quando la modalità Q è impostata su 3, si riferisce ai seguenti parametri:

| Cos                            | 0   | Cosq(P) curve node1 value(0.001) | 1000 |  |
|--------------------------------|-----|----------------------------------|------|--|
| Cos                            | 20  | Cosq(P) curve node2 value(0.001) | 1000 |  |
| Cos                            | 50  | Cosq(P) curve node3 value(0.001) | 1000 |  |
| Cosq(P) curve node4 percent(%) | 100 | Cos                              | -910 |  |
|                                |     |                                  |      |  |

C

Quando la "Q mode" è impostata su 4, si riferisce ai seguenti parametri:

| Q(U) curve node1 percent(%) | 93  | Q(U) curve node1 value(0.001) | 330  |  |
|-----------------------------|-----|-------------------------------|------|--|
| Q(U) curve node2 percent(%) | 97  | Q(U) curve node2 value(0.001) | 0    |  |
| Q(U) curve node3 percent(%) | 103 | Q(U) curve node3 value(0.001) | 0    |  |
| Q(U) curve node4 percent(%) | 107 | Q(U) curve node4 value(0.001) | -330 |  |

## **5.15Active Power Control**

"Active Power control" ora supporta solo il derating per sovrafrequenza. L'impostazione di "Frequency Derating Function" su 1 abilita questa funzione e il controllo della potenza attiva si baserà sulla frequenza iniziale con 100% e sulla frequenza finale con 0% linearmente.

6-2020-15082003T

| Function                            | Parameter F |  | Function                              | Parame | eter |
|-------------------------------------|-------------|--|---------------------------------------|--------|------|
| Frequency Derating Function         | 0           |  | Over frequency derating start(0.01Hz) | 5020   |      |
| Over frequency derating end(0.01Hz) | 5270        |  |                                       |        |      |

Save

## 5.16 Digital Meter

Questa pagina mostra il valore misurato dal meter. Quando il sistema è configurato per supportare il meter, si possono controllare i valori qui per confermare se il meter funziona bene.

| Function              | Value | Function               | Value |
|-----------------------|-------|------------------------|-------|
| L1 phase voltage(V)   | 0.0   | L1-L2 phase voltage(V) | 0.0   |
| L2 phase voltage(V)   | 0.0   | L2-L3 phase voltage(V) | 0.0   |
| L3 phase voltage(V)   | 0.0   | L3-L1 phase voltage(V) | 0.0   |
| L1 phase current(A)   | 0.00  | L1 phase watt(W)       | 0     |
| L2 phase current(A)   | 0.00  | L2 phase watt(W)       | 0     |
| L3 phase current(A)   | 0.00  | L3 phase watt(W)       | 0     |
| L1 phase watt(VA)     | 0     | L1 phase watt(VAR)     | 0     |
| L2 phase watt(VA)     | 0     | L2 phase watt(VAR)     | 0     |
| L3 phase watt(VA)     | 0     | L3 phase watt(VAR)     | 0     |
| L1 phase power factor | 0.000 | System watt(VA)        | 0     |
| L2 phase power factor | 0.000 | System VA(VA)          | 0     |
| L3 phase power factor | 0.000 | System VAR(VAR)        | 0     |
| System power factor   | 0.000 |                        |       |

## 6. Registrazione del sistema sul portale

Manuale per il funzionamento del portale è disponibile all'indirizzo <u>http://www.cloudinverter.net/dist/#/bulletin/download.</u>

## 7. Risoluzione dei problemi

La tabella seguente riassume lo stato degli indicatori in funzione dello stato dell'impianto.

| Descrizione                              | LED sul DL1000             | Interfaccia<br>Web su<br>DL1000        | Avviso sul portale                     |
|------------------------------------------|----------------------------|----------------------------------------|----------------------------------------|
| Guasto dell'inverter                     | Led rosso on               | Specifica,il<br>messaggio<br>di errore | Specifica il<br>messaggio<br>di errore |
| Comunicazione persa<br>con il meter      | Led giallo on              | "Energy Meter<br>Offline"              | "Energy Meter<br>Offline"              |
| Comunicazione persa<br>con il server     | Led giallo<br>lampeggiante | "LAN Unavailable"                      | N/A                                    |
| Comunicazione persa<br>con l'inverter    | Led verde<br>lampeggiante  | "Inverter Offline"                     | Inverter Offline Status                |
| Buona<br>comunicazione con<br>l'inverter | Led verde on               | N/A                                    | N/A                                    |